Confidential

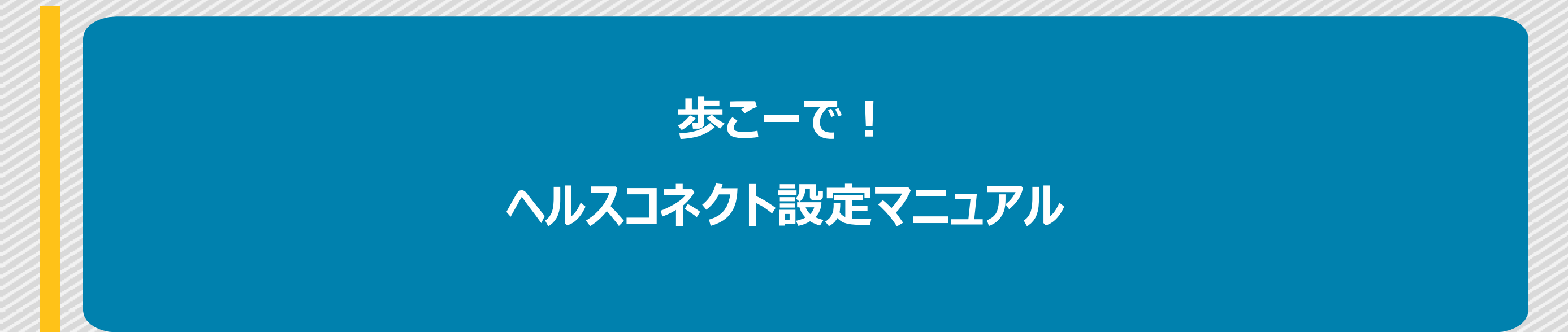

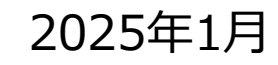

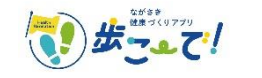

1

# ①「歩こーで!」アプリのアップデート後、 ヘルスコネクト設定ダイアログが表示されますので、 『設定する』を押します。

Ξ 🙆 🛛 kcal 歩数計測設定をしてください【必須】 このアプリで歩数を取得するために、 「設定する」ボタンから歩数計測設定を完 了してください。 設定する \* 0.00 km 0 ⊟ R お知らせ > 現在、お知らせはありません。 次のご案内までお待ち下さい。 \*\*\*\* Ŵ hh ホーム

▼ヘルスコネクト設定は、アプリ内の以下の場所からも設定が可能です。 アプリ内メニュー> 歩数計測設定> ヘルスコネクト ※アプリがアップデートされるまでは設定ができません。

|                                  | MENU                                         |          | 歩数計測設定     |     |
|----------------------------------|----------------------------------------------|----------|------------|-----|
|                                  | ↓ お知らせ ↓ はじめに                                | <b>©</b> | ヘルスコネクト    | 未連携 |
|                                  | <ul><li>? よくある質問</li><li>アカウント設定</li></ul>   | <b>?</b> | Google Fit | 連携中 |
|                                  | 歩数計測設定                                       | •        | Fitbit     |     |
|                                  | <ul><li>● ポイント</li><li>→ 引き継ぎコード発行</li></ul> |          |            |     |
| ポイント<br><b>ミア</b> 10             | アンケート     お問い合わせ                             |          |            |     |
|                                  | 利用規約                                         |          |            |     |
| お知らせ 🔪                           | ■ 退会                                         |          |            |     |
| 2024年10月11日(金)<br>歩こーで!(<br>うこそ! |                                              |          |            |     |
| <b>注</b><br>記録 グラ:               |                                              |          |            |     |

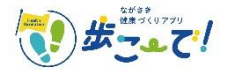

②ヘルスコネクトを利用するために、
 歩数をアップロードできるアプリが必要です。
 Google Fit のインストール画面が表示されますので、
 インストールがお済みでない方はインストールをお願いいたします。
 ※すでにGoogle Fit がインストールされている方は、
 そのまま『次へ』で進んでください。

③ヘルスコネクトのインストールのため、

「Google Playで手に入れよう」のボタンからPlayストアに遷移してください。 ※Android14の端末をお使いの方はすでにヘルスコネクトがインストールされています。 そのまま⑤まで進んでください。

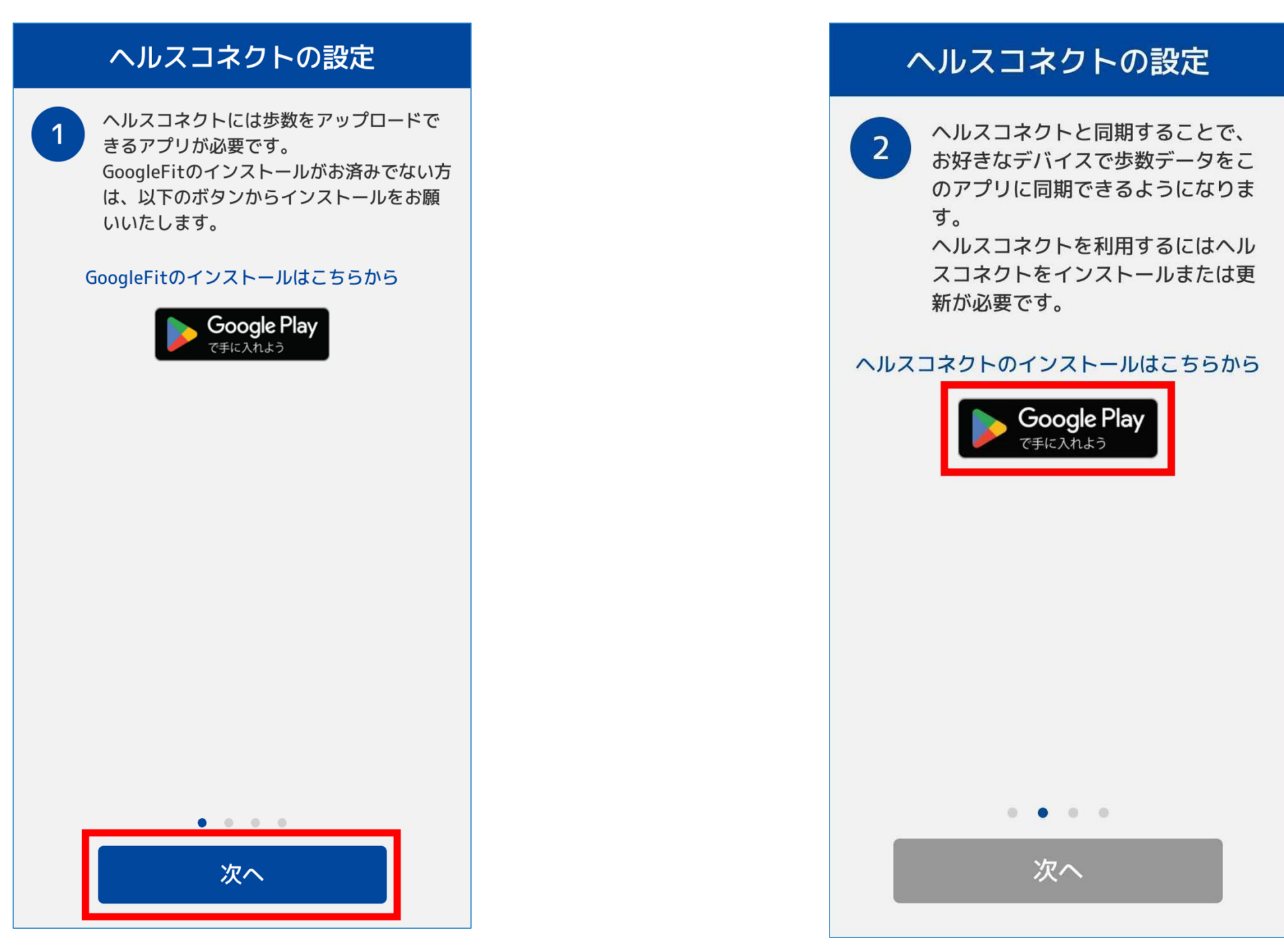

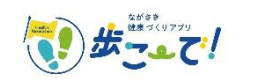

#### ④Playストアに遷移したら、ヘルスコネクトの『インストール』ボタン からアプリをインストールしてください。 インストールが終わると右の画面になります。

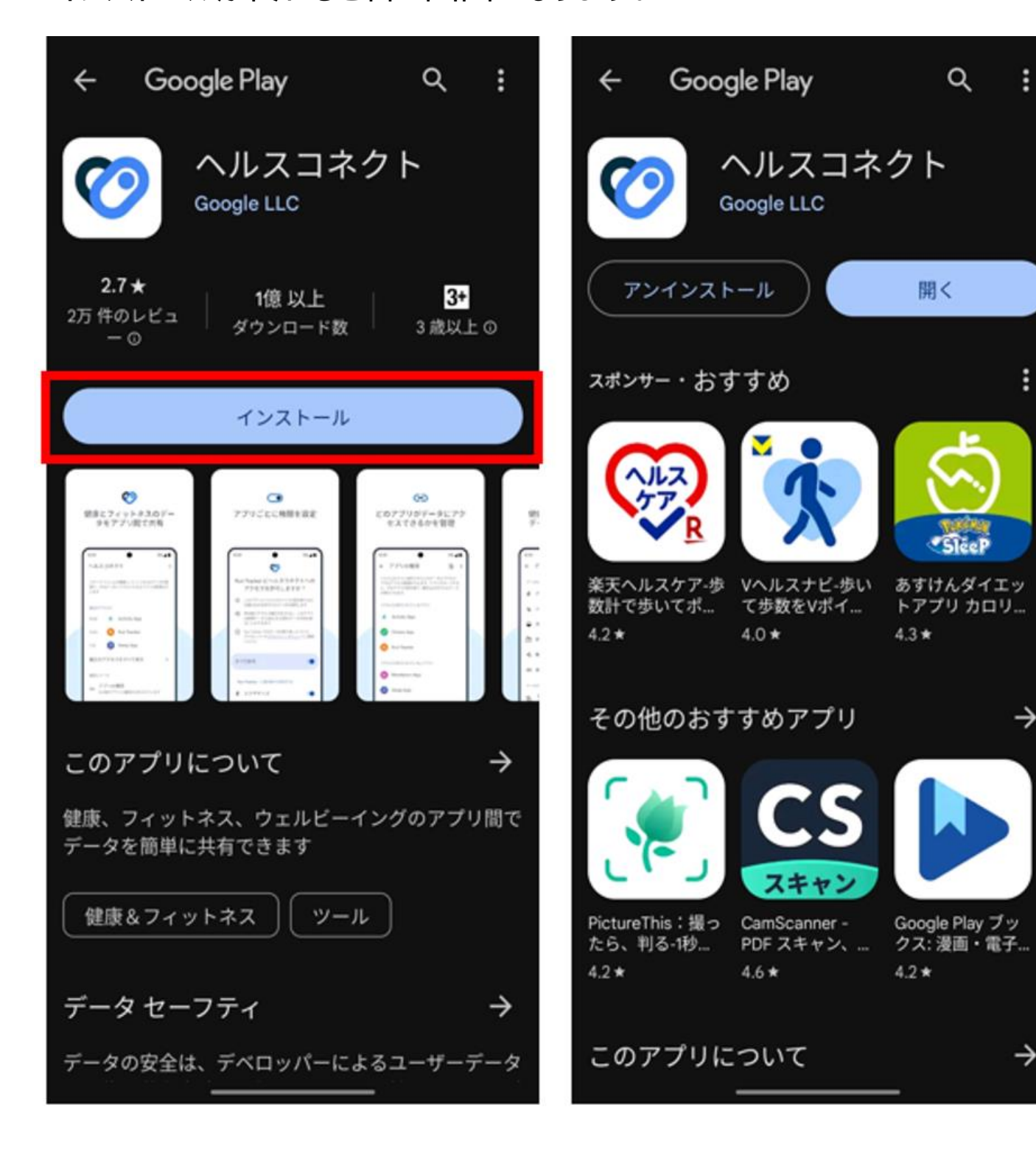

### ⑤ヘルスコネクトのインストールが完了すると 『次へ』のボタンが押せるようになりますので、そのまま先に進みます。

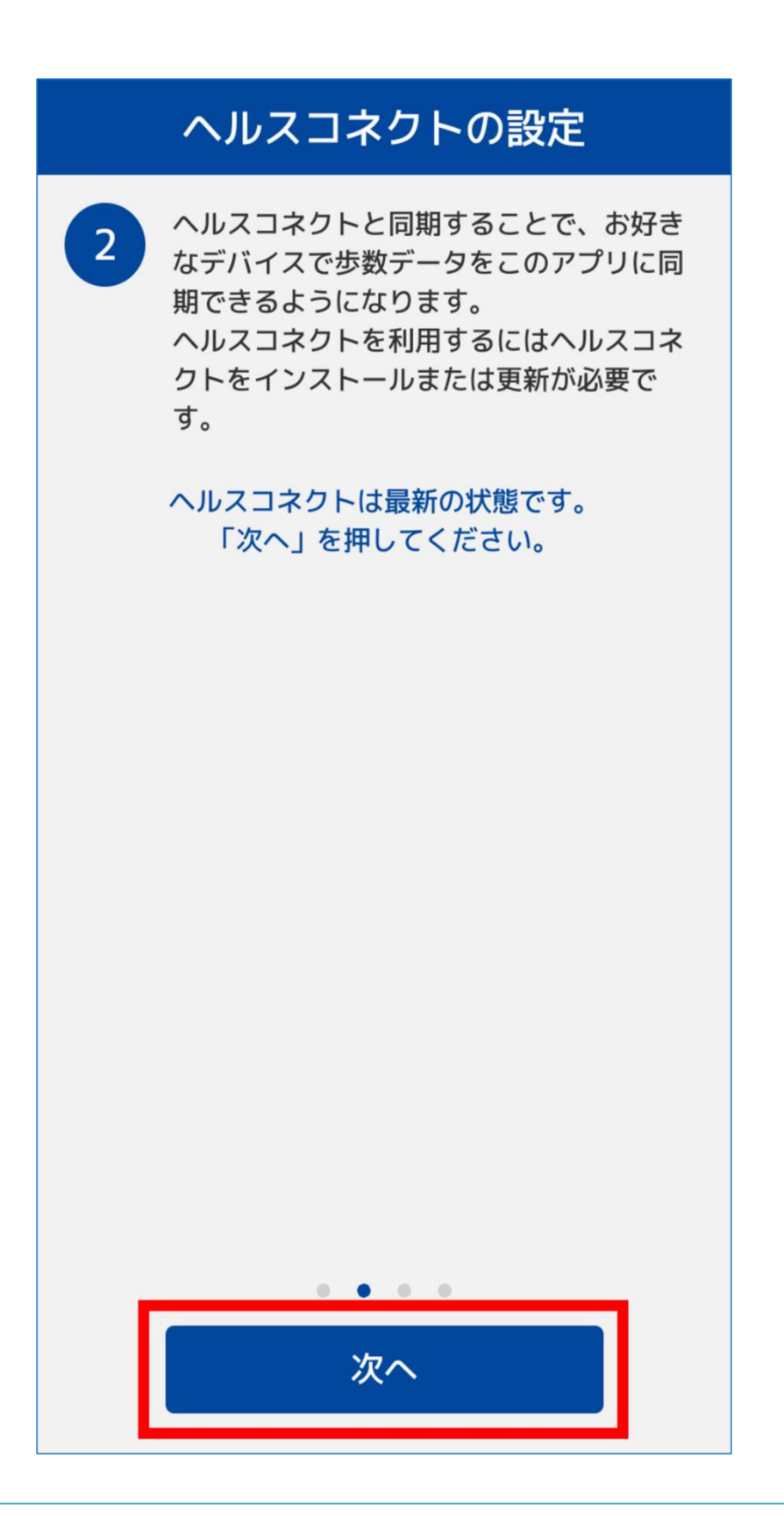

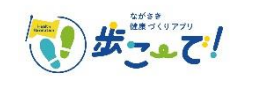

.

 $\rightarrow$ 

 $\rightarrow$ 

⑥ヘルスコネクトで連携するアプリを設定する必要がありますので、 『ヘルスコネクトの設定を確認する』からヘルスコネクトアプリに遷移します。 次の画面で、ヘルスコネクトを『使ってみる』を押してください。

#### ヘルスコネクトの設定

3

「ヘルスコネクトの設定を確認する」ボタ ンから、ヘルスコネクトアプリ内の「ア プリの権限」で連携するアプリ(Google Fit /Fitbit)の権限が許可されているか、 ご確認をお願いいたします。

## ヘルスコネクトの設定を確認する

. . . .

次へ

## ヘルスコネクトを使って みる

ヘルスコネクトを利用すると、健康状態やフィッ トネスのデータを保存し、スマートフォン上のさ まざまなアプリを簡単に同期することができます

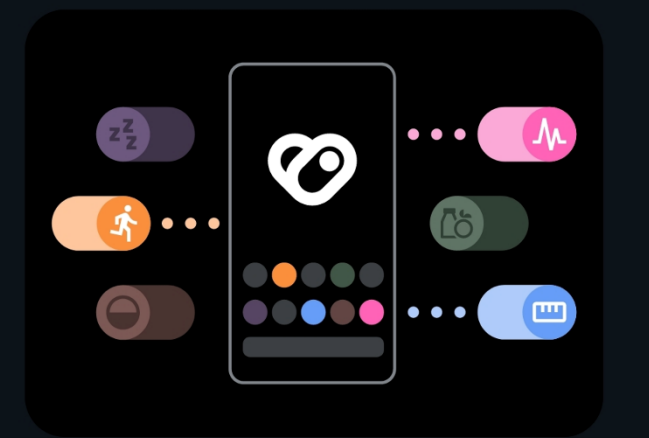

- **(5)** アプリとデータを共有する ヘルスコネクトに対して、各アプリが読み 取りや書き込みを行えるデータを選択でき ます
- 🚼 設定とプライバシーを管理する

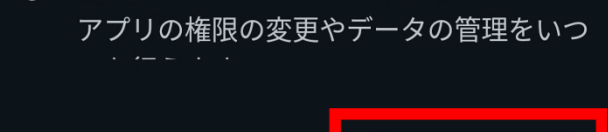

戻る

※ヘルスコネクトを開いた際に、「ヘルスコネクトを使用するには、 スマートフォンのロック方法を設定する必要があります。と 表示される場合がありますが、 これはGoogleヘルスコネクトの仕様によるものです。

アプリで歩数を取得するために、 画面ロックの設定をお願いいたします。 ロック設定がない場合、 ヘルスコネクトおよび当アプリをご利用いただくことができません。

| ● 画面ロックの設定                                                              |  |
|-------------------------------------------------------------------------|--|
| マルスコネジャを使用するには、 PIN、パターン、またはパスワードによるスマートフォンのロック方法を設定する必要があります。 使用しない 設定 |  |
|                                                                         |  |

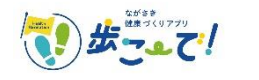

使ってみる

⑦ヘルスコネクト設定の「アプリの権限」部分をタップします。 次の画面で、アクセスが許可されていないアプリとして「Fit」が表示されますので、タップして進みます。 ※Fitbitをご利用の方はこの画面に「Fitbit」が表示されますので、同じようにタップで進んでください。

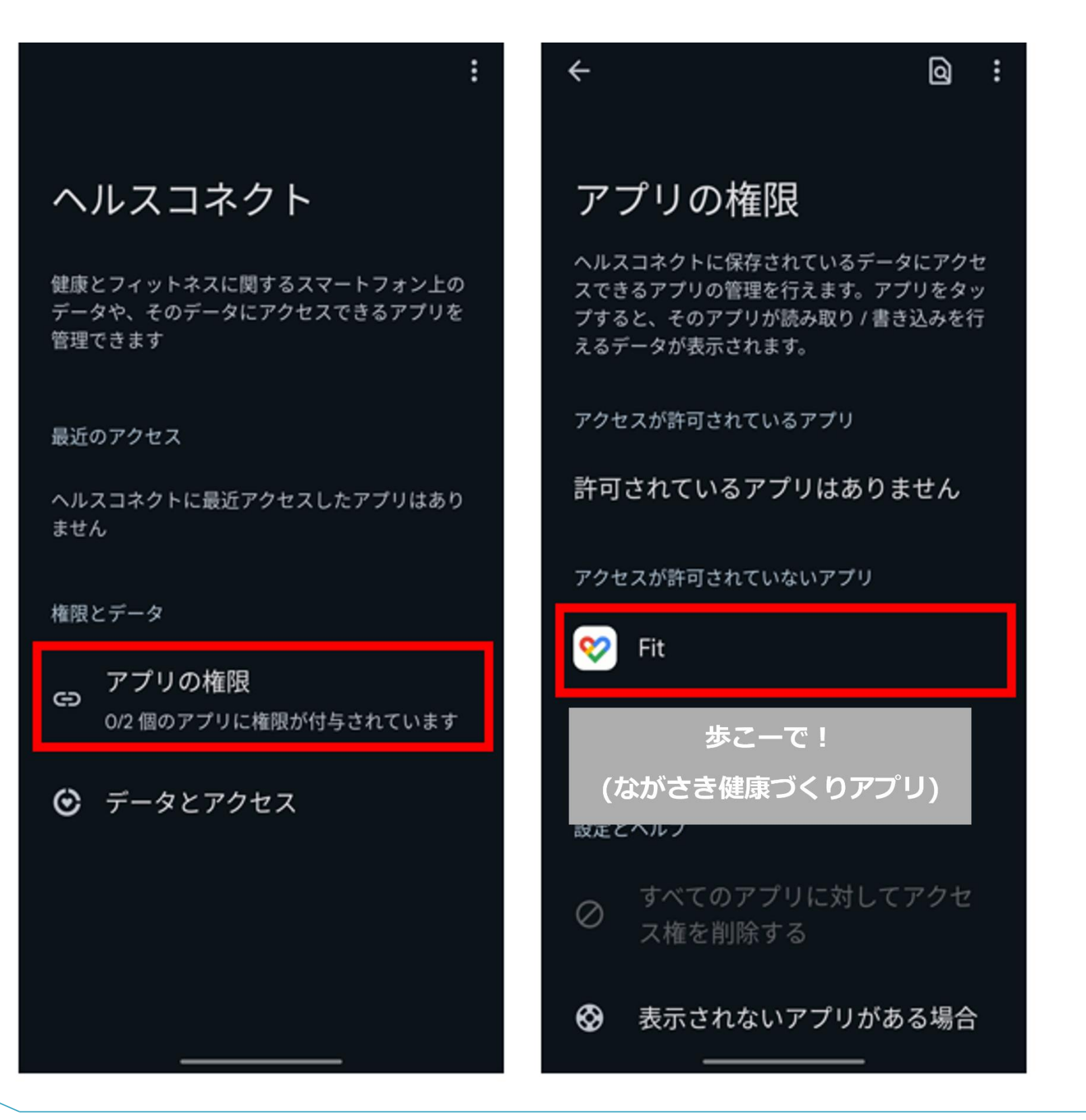

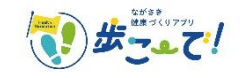

6

⑧Fitとヘルスコネクトを同期するで『設定』を押します。 Fitがヘルスコネクトにアクセスすることを許可するか確認されますので、『すべて許可』を設定し『許可』ボタンを押してください。 (『すべて許可』のボタンが青色になっていれば設定が有効です。)

接続が完了すると、接続完了画面が表示されます。

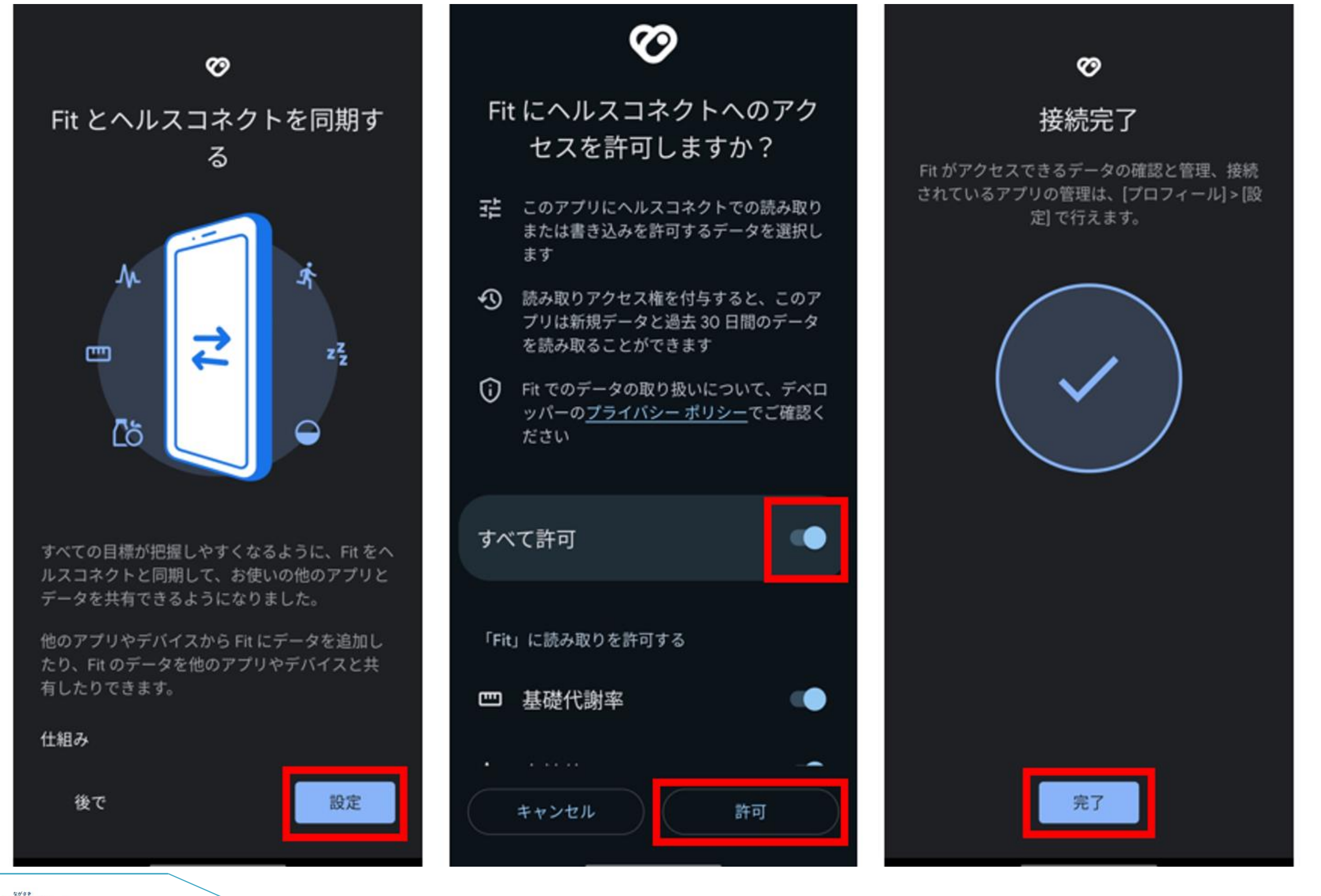

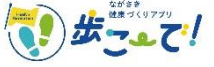

# ⑨アクセス許可が有効になっていれば、アクセスが許可されているアプリに「Fit」が表示されます。※Fitbitをご利用の方はこの画面に「Fitbit」が表示されます。

### ⑩「歩こ-で!」アプリに戻り、『次へ』を押します。

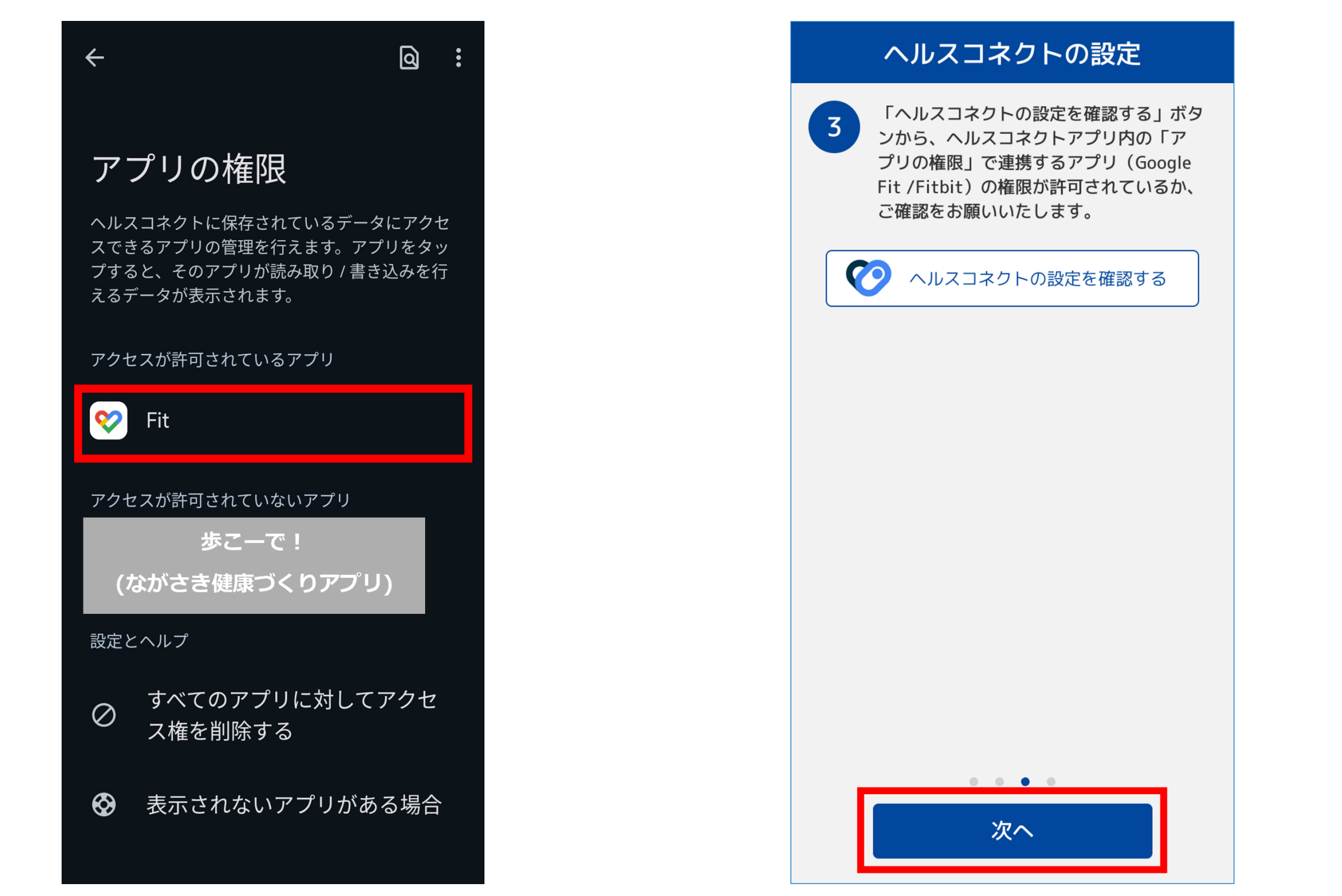

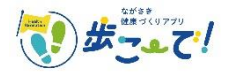

①設定「ON」の部分をタップすると、ヘルスコネクト設定画面に遷移します。 アプリがヘルスコネクトにアクセスすることを許可するか確認されますので、『すべて許可』を設定し『許可』ボタンを押してください。 (『すべて許可』のボタンが青色になっていれば設定が有効です。)

| ヘルスコネクトの設定                                            |                                                                                                    |
|-------------------------------------------------------|----------------------------------------------------------------------------------------------------|
| 4 設定をONにすると、ヘルスコネクトのデー<br>タをもとにこのアプリの歩数データを作成<br>します。 | <b> </b>                                                                                                    |
| ON OFF                                                | くりアフリ)にヘルスコネ<br>クトへのアクセスを許可しま<br>すか?                                                                           |
|                                                       | <ul> <li>このアプリにヘルスコネクトでの読み取りまたは書き込みを許可するデータを選択します読み取りアクセス権を付与すると、このアプリは新規データと過去30日間のデータを読み取ることができます</li> </ul> |
|                                                       | 歩こーで!(ながさき健康づくりアプリ)<br>でのデータの取り扱いについて、デベロッパ<br>ーの <u>プライバシー ポリシー</u> でご確認くださ<br>い                              |
|                                                       | すべて許可                                                                                                    |
| • • •                                                 | 「歩こーで!(ながさき健康づくりアプリ)」に読み取<br>りを許可する                                                                            |
| 設定完了                                                  | キャンセル                                                                                                    |

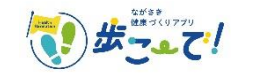

迎すべての設定が完了すると「ON」の表示に切り替わり、『設定完了』ボタンが有効になります。ボタンを押して設定を完了してください。

| ヘルスコネクトの設定 |                                                     |     |  |  |
|------------|-----------------------------------------------------|-----|--|--|
| 4          | 設定をONにすると、ヘルスコネクトのデー<br>タをもとにこのアプリの歩数データを作成<br>します。 |     |  |  |
|            | ON                                                  | OFF |  |  |
|            |                                                     |     |  |  |
|            |                                                     |     |  |  |
|            |                                                     |     |  |  |
|            |                                                     |     |  |  |
|            |                                                     |     |  |  |
|            |                                                     |     |  |  |
|            |                                                     |     |  |  |
|            |                                                     |     |  |  |
|            | • •                                                 | • • |  |  |
|            | 設定完了                                                |     |  |  |
|            |                                                     |     |  |  |

▼ヘルスコネクト設定が完了すると、 歩数計測設定のヘルスコネクトが「連携済み」表示になります。 ※Google Fit は「未連携」のままで問題ありません。

|                                  | MENU                                               |          | 步数計測設定     |     |
|----------------------------------|----------------------------------------------------|----------|------------|-----|
|                                  | <ul><li>     お知らせ     はじめに     はじめに     </li></ul> | Ø        | ヘルスコネクト    | 連携中 |
|                                  | <ul><li>? よくある質問</li><li>アカウント設定</li></ul>         | <b>V</b> | Google Fit | 未連携 |
|                                  | <ul><li>歩数計測設定</li><li>ポイント</li></ul>              | •        | Fitbit     |     |
| ポイント                             | <ul> <li>▶ 引き継ぎコード発行</li> <li></li></ul>           |          |            |     |
| E 1 (                            | <ul> <li>お問い合わせ</li> <li>利用規約</li> </ul>           |          |            |     |
| ★ U<br>お知らせ <b>〉</b>             | ■ 退会                                               |          |            |     |
| 2024年10月11日(金)<br>歩こーで!(<br>うこそ! |                                                    |          |            |     |
| <b>うこそ!</b><br>記録 グラフ            | ************************************               |          |            |     |